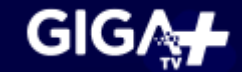

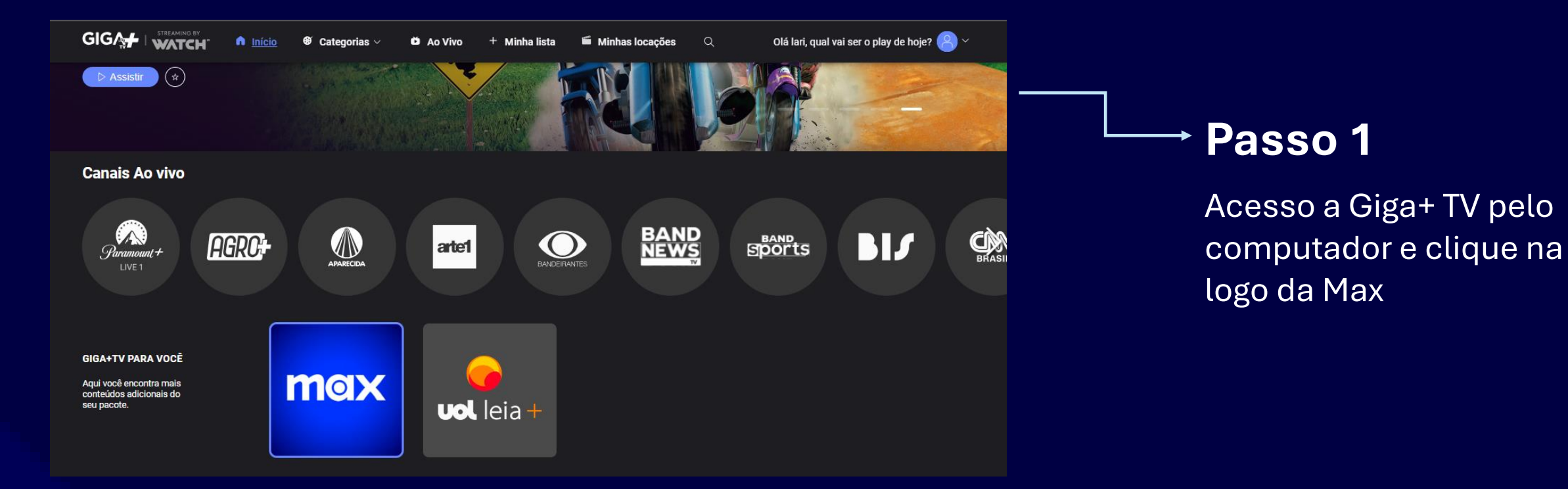

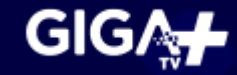

# Login

Informe seu e-mail

Iarisse.m

Senha

Image: Image: Image:

# → Passo 2

Você será redirecionado para o login, insira o mesmo e-mail e senha que utiliza na Giga+ TV

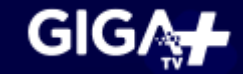

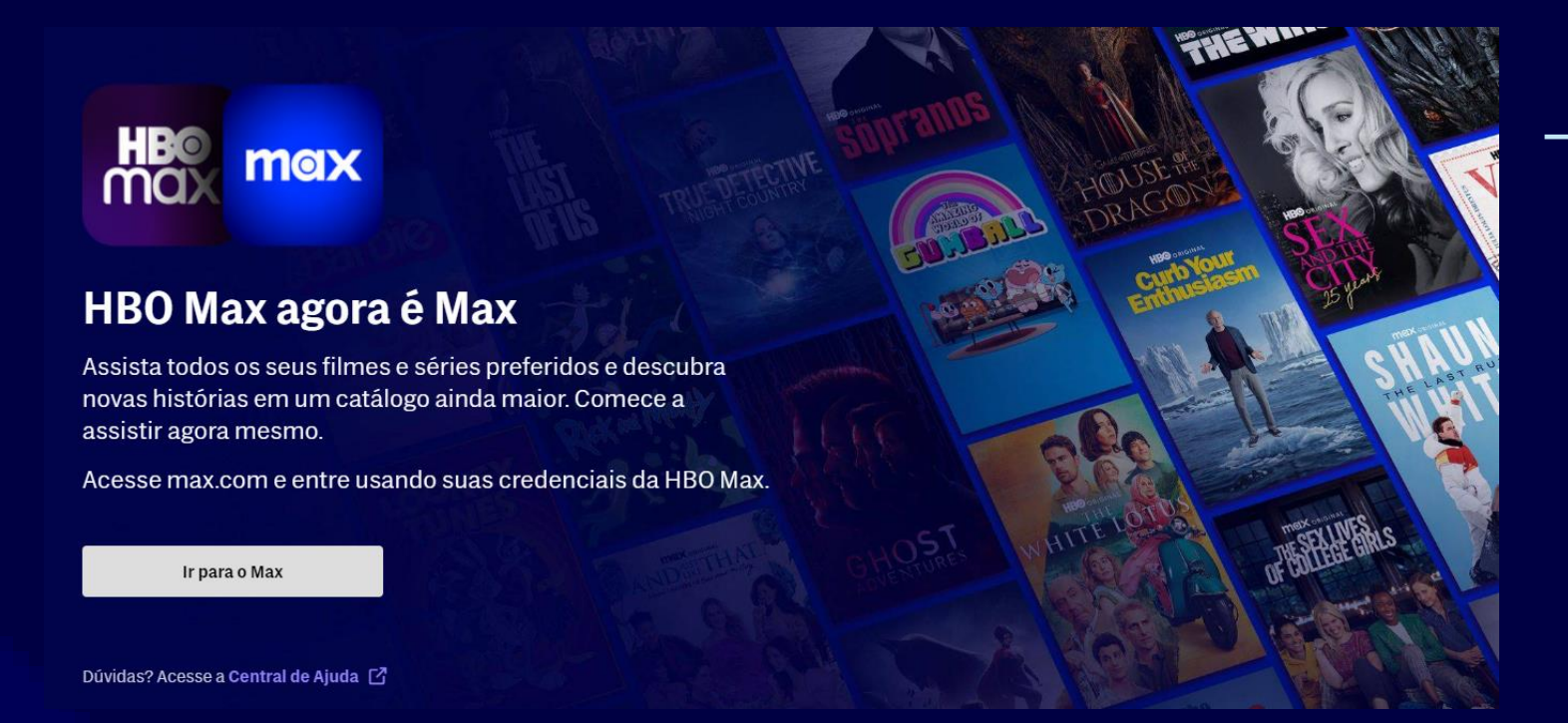

# → Passo 3

Você será redirecionado à página informativa de alteração da HBO Max para Max. Clique em "**IR PARA O MAX**"

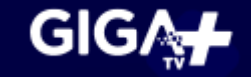

### max

# <text>

## → Passo 4

Você será redirecionado para a página de criação da conta, insira a mesma senha utilizada na Giga+ TV, ao finalizar clique em **"CRIAR CONTA"** 

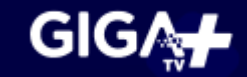

### max

### **Tudo pronto!**

Entrar com: **rodrigo.s:** Seu plano: **Standard (Mensal)** Assinatura por meio de: **Watch Brasil / Multi+** 

### Iniciar a transmissão

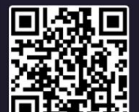

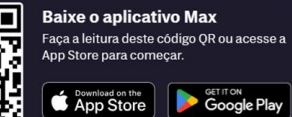

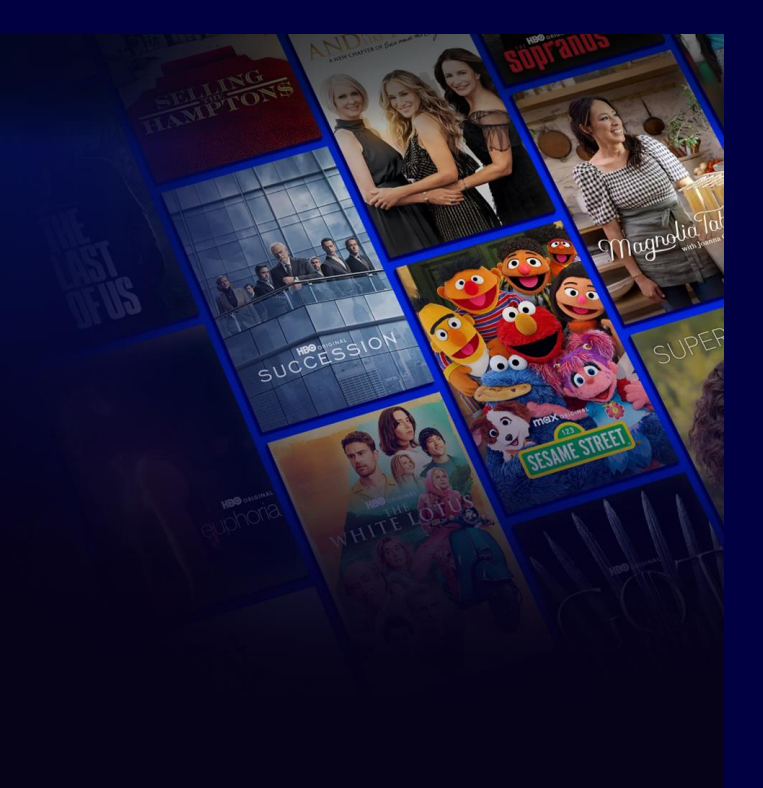

## → Passo 5

Pronto! Clique em **"INICIAR A TRANSMISSÃO"** para ter acesso ao conteúdo da Max